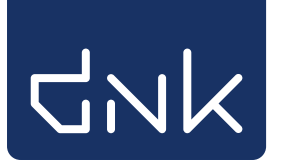

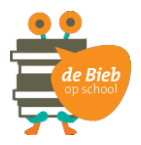

Installatiehandleiding schoolWise

# Voor vragen of hulp:

Mail:schoolwise@biblionetdrenthe.nlTel:088 012 8100 keuze 2 of 088 012 8058

## Installatie schoolWise cliënt

Let op! Om de installatie uit te voeren zijn beheerdersrechten nodig op de computer

#### Installeren van de software.

Voor de initiële installatie van de software moeten de volgende stappen worden uitgevoerd:

- 1. Download de installatie software via de onderstaande link. https://www.wise-nl.oclc.org/dbos/bnd
- 2. Sla het bestand op, open de downloadmap, blader naar de installatie software en voer deze uit.

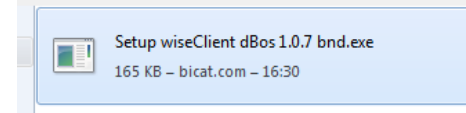

3. Voer de setup uit

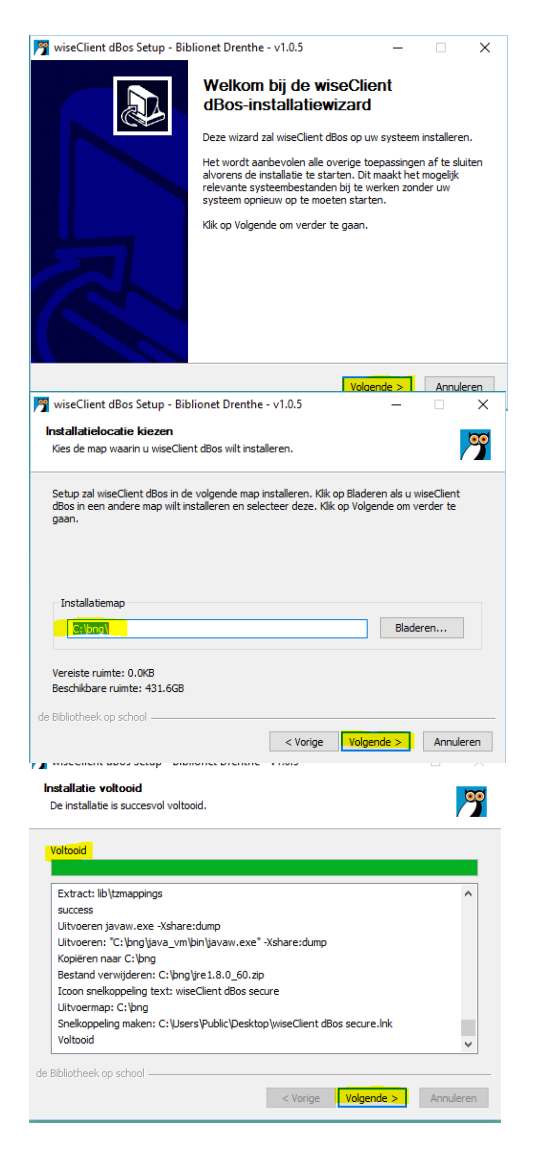

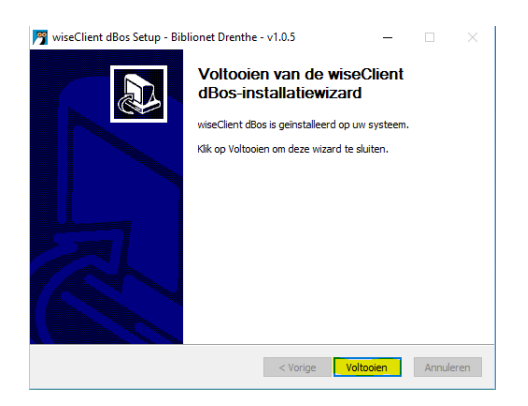

### De nieuwe locatie is C://bng

De gebruikers van de software dienen lees- en schrijfrechten te hebben op installatiemap van de software.

De installatie is nu voltooid. Er is een snelkoppeling op het bureaublad geplaatst.

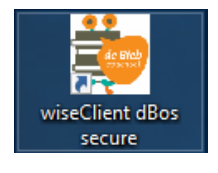

Het kan voorkomen dat er niet automatisch een snelkoppeling is geplaatst. Zie onderaan het document hoe de snelkoppeling als nog geplaatst kan worden.

#### Login accounts invoeren.

Er zijn 3 accounts. Voor balie, docent en systeembeheer. De accounts zijn bekend bij school, zo niet vraag ze dan op bij de schoolWise-helpdesk.

Start de wiseClient dBos; de eerste keer zullen de bestanden worden gedownload

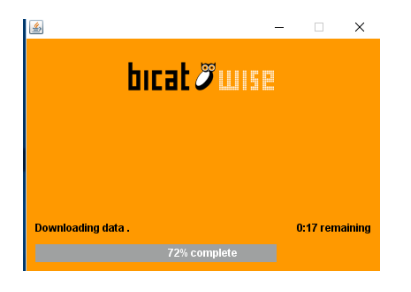

Als Wise is gestart komt onderstaand scherm in beeld

| Γ | Aanmelden       | ×            |
|---|-----------------|--------------|
|   | Toegangscode    | ] Toon tekst |
|   | <u>O</u> K Quit |              |

Balie Typ in het eerste vak de inlognaam [\*\*\*\*] (is vest.nr. van de school). In het 2e veld het wachtwoord) Sla het invoerde wachtwoord op

| Bevestig | ×                                         |  |
|----------|-------------------------------------------|--|
| S        | Wilt u het ingevoerde wachtwoord opslaan? |  |
|          | Ja <u>N</u> ee                            |  |

Ga naar menu Vestigingsbeheer > Werkplekbeheer > Andere gebruiker

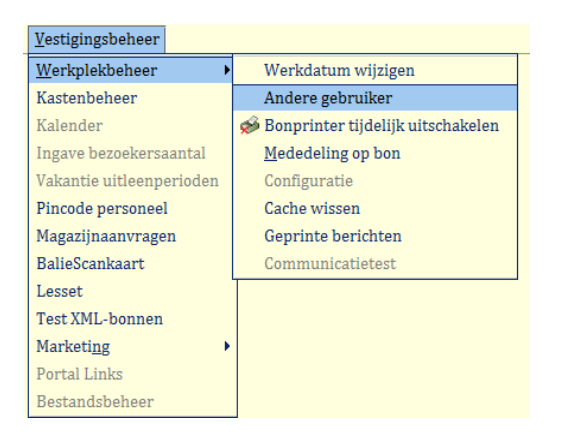

Vul het docentaccount in en sla het wachtwoord op. **Docent** Typ in het eerste vak de inlognaam (edub\*\*\*\*), in het tweede veld het wachtwoord

Ga nogmaals naar Vestigingsbeheer > Werkplekbeheer > Andere gebruiker Vul het beheeraccount in en sla het wachtwoord op. **Beheer** Typ in het eerste vak de inlognaam (sys\*\*\*\*), in het tweede veld het wachtwoord

Snelkoppeling aanmaken voor bureaublad

## Aanmaken snelkoppeling

-

Het kan voorkomen dat systemen het niet toelaten dat er automatisch een snelkoppeling wordt aangemaakt. In dat geval dient deze zelf aangemaakt te worden.

Doel is: C:\BNG\java\_vm\bin\javaw.exe -jar C:\bng\secure\getdown.jar secure

Nadat de snelkoppeling is aangemaakt pas dan nog het volgende aan via de eigenschappen van de snelkoppeling:

- Beginnen in: C:\bng (dus verwijder \jav\_vm\bin)
- Geef de snelkoppeling het juiste icoon. Ga naar de map BNG > map icons. Kies het icoon.

Zie afbeelding 'Eigenschappen snelkoppeling' hieronder.

| * | Eigenschappe            | en van Schoo             | lWise                          |                                | x          |
|---|-------------------------|--------------------------|--------------------------------|--------------------------------|------------|
|   | Beveiliging<br>Algemeen | Details<br>Sr            | Vorige versies<br>nelkoppeling | Offlinebestar<br>Compatibilite | iden<br>it |
|   | 🍰 sa                    | choolWise                |                                |                                |            |
|   | Doeltype:               | Toepassing               |                                |                                |            |
|   | Doelmap:                | bin                      |                                |                                |            |
|   | Doel:                   | javaw.exe                | jar C:\bng\secure\g            | getdown.jar secure             | •          |
|   | Beginnen in:            | C:\BNG\ <mark>jav</mark> | bin                            |                                |            |
|   | Sneltoets:              | Geen                     |                                |                                |            |
|   | Uitvoeren:              | Normaal ve               | nster                          | •                              |            |
|   | Opmerking:              |                          |                                |                                |            |
|   | Bestandslocati          | e openen                 | Ander pictogram                | Geavanceerd                    |            |
|   |                         |                          |                                |                                |            |
|   |                         |                          |                                |                                |            |
|   |                         |                          |                                |                                |            |
|   |                         |                          |                                |                                |            |
|   |                         |                          | OK Ann                         | uleren Toep                    | assen      |

# Installatie lettertypes

### **Barcodefont en letterfonts installeren**

De barcodefonts moeten (eenmalig) worden geïnstalleerd op iedere pc waarop de schoolWise-client wordt gebruikt.

Het barcodefont is nodig voor de barcodes op de scanlijsten en exemplaaretiketten.

Mogelijk zijn administratorrechten op de pc nodig om fonts te kunnen installeren, neem hiervoor contact op met de systeembeheerder van de pc.

Login als 'sys####'

(#### is de vestigingscode van de school, b.v. sys8444)

Het onderstaande inlogvenster verschijnt waar je lege venster invult.

1<sup>e</sup> veld (geel gearceerd) > vul de sys-code in

2<sup>e</sup> veld (groen gearceerd) > geef een muisklik in het veld, zodat er een rij balletjes verschijnt.

(Dit is het wachtwoord dat bij de installatie van schoolwise is opgeslagen) en klik dan op [OK]

| - | Aanmelden              |            |      |              |       | × |
|---|------------------------|------------|------|--------------|-------|---|
|   | Toegangscode ▼ sys#### |            |      |              | ••••• |   |
|   | <u>(</u>               | <u>0</u> K | Quit | <u>H</u> elp |       |   |

Ga naar 'Vestigingsbeheer' > 'Werkplekbeheer' > 'Configuratie'

| ecties | Bericn | Vestigingsbeheer           |    |                         |                    |        |
|--------|--------|----------------------------|----|-------------------------|--------------------|--------|
|        |        | Werkplekbeheer 2           | >  | Werkdatum wijzigen      |                    |        |
|        |        | Kastenbeheer               |    | Andere gebruiker        |                    |        |
|        |        | Plaatsing en plattegronden |    | Berichten in vensterti  | tel niet knipperen |        |
|        |        | Kalender                   |    | Lees <u>b</u> aarheid   |                    | >      |
|        |        | Ingave bezoekersaantal     |    | Taa <u>l</u> keuze      |                    | >      |
|        |        | Vakantie uitleenperioden   |    | Bonprinter tijdelijk ui | tschakelen         |        |
|        |        | Pincode personeel          |    | Mededeling op bon       |                    |        |
|        |        | Magazijnaanvragen          |    | Configuratie            |                    |        |
|        |        | BalieScankaart             |    | Cache wissen            |                    |        |
|        |        | Lesset                     |    | Geprinte berichten      |                    |        |
|        |        | Test XML-bonnen            |    | Communicatietest        |                    |        |
|        |        | Portal Links               |    | Klanten                 | Winke              | lverko |
|        |        | Bestandsbeheer             |    | Klancen                 | v v nike           | IVEIKU |
|        |        |                            | ad | Iministratie            |                    |        |

Kies Tabblad "Voorkeuren' [4]

Klik op 'Installeren' [5] naast de knop Fonts-ophalen van de server.

| Configuratie                      |                             |                    |                          |
|-----------------------------------|-----------------------------|--------------------|--------------------------|
| Poorteigenschappen                | Balieprofielen              | Sessiegegevens     | Randapparaten            |
| Voorkeuren 4 Geluidsinstellinger  | n Log & Debug               | Bieb Zelfbediening | schoolWise Zelfbediening |
| ARGOS-Beheer in beheer-menu       | Argos beheer                |                    |                          |
| Afwijkende ISIL                   |                             | ISIL opslaan       |                          |
| Barcodetype: 1=Codabar 2=Code39 1 |                             | Opslaan            |                          |
| Fonts op                          | ohalen van de server        | 5 Installeren      |                          |
| Vest.Noodmap:                     |                             | Wijzig             |                          |
| Kas in Wise Client                | Kas NIET aanbieden in afrek | kenblok            |                          |
| Wise Client optie actief?         |                             | Actief?            |                          |
|                                   | Toon RFID-animatie          |                    |                          |
| Systeemmeldingen                  | Рорир                       | Geluid             |                          |
|                                   |                             |                    |                          |
|                                   |                             |                    |                          |
|                                   |                             |                    |                          |

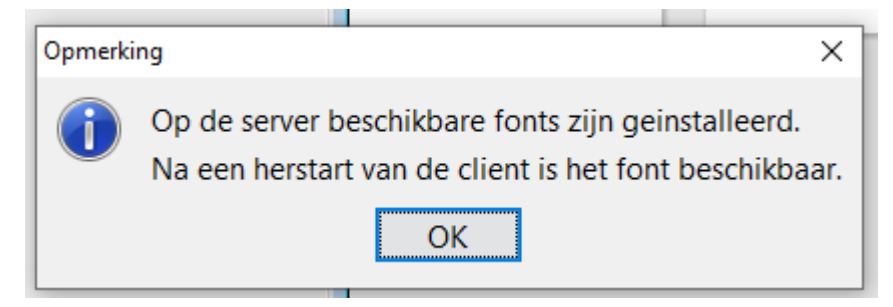

De installatie is gelukt, start de client opnieuw op.

Het is mogelijk dat het installeren van de fonts niet direct werkt en de volgende melding verschijnt:

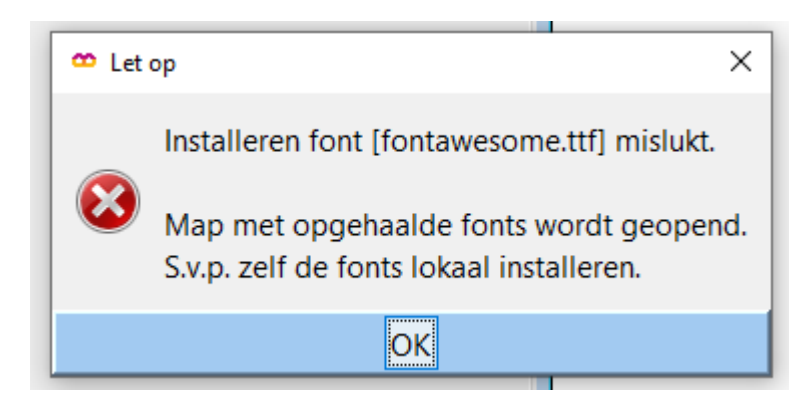

Klik op OK –de inhoud van de map FONT [1] komt nu in beeld.

| em (C:) > bng > productie > cach | ne > wise.infra.biblionet.biz~bx | mas > FONT         | ~   | Ō        | , Zoeken in FONT              |
|----------------------------------|----------------------------------|--------------------|-----|----------|-------------------------------|
| Naam                             | Gewijzigd op                     | Туре               | Gro | otte     |                               |
| 🔊 3of9                           | 7-7-2021 15:03                   | TrueType-lettertyp |     | 16 kB    | 3                             |
| 🔊 barnrrw                        | 7-7-2021 15:03                   | TrueType-lettertyp |     | 6 kB     | 3                             |
| CBARN3                           | 7-7-2021 15:03                   | TrueType-lettertyp |     | 5 kB     | 3                             |
| 🔊 DejaVuSansMono                 | 7-7-2021 15:03                   | TrueType-lettertyp |     | 326 kB   | 3                             |
| 🔊 fontawesome                    | 7-7-2021 15:03                   | TrueType-lettertyp | _   | 150 kB   | 3                             |
| N HKAunivers1                    | 7-7-2021 15:03                   | TrueType-lettertyp |     | Voo      | orbeeld                       |
| MKAunivers2                      | 7-7-2021 15:03                   | TrueType-lettertyp |     | Afd      | lrukken                       |
| 🔊 hkaverdana                     | 7-7-2021 15:03                   | TrueType-lettertyp | -   | Inct     | talleren                      |
| 🔊 hkaverdanacursief              | 7-7-2021 15:03                   | TrueType-lettertyp |     | 💡 Inst   | talleren voor alle gebruikers |
| 🔊 hkaverdanavet                  | 7-7-2021 15:03                   | TrueType-lettertyp |     | -<br>7-Z | q                             |
| hkaverdanavetcursief             | 7-7-2021 15:03                   | TrueType-lettertyp |     | CRO      | C SHA                         |
|                                  |                                  |                    |     | 🕂 Sca    | nnen met Windows Defender     |
|                                  |                                  |                    |     | A Del    | en                            |
|                                  |                                  |                    |     | Кор      | piëren naar                   |
|                                  |                                  |                    |     | Vni      | 2222                          |
|                                  |                                  |                    |     | Kni      | hhen                          |
|                                  |                                  |                    |     | KOP      | Selen                         |
|                                  |                                  |                    |     | Sne      | lkoppeling maken              |
|                                  |                                  |                    |     | Ven      | wijderen                      |
|                                  |                                  |                    |     | Naa      | am wijzigen                   |

Selecteer alle fonts [1] Geef een rechtermuisklik op de selectie. Kies voor "Installeren voor alle gebruikers" [2]

Mogelijk zijn administratorrechten nodig om fonts te kunnen installeren, neem hiervoor contact op met de systeembeheerder van de pc.

Start de client opnieuw opals de installatie voltooid is

\_